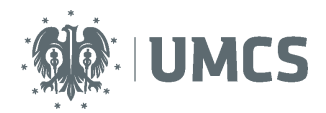

# Przeglądanie wyników podległych pracowników i jednostek z Ankiety Oceny Zajęć w systemie USOSweb

Instrukcja dla osób pełniących funkcje kierownicze

W celu przeglądania wyników ankiet dydaktycznych należy zalogować się do systemu USOSweb, na stronie internetowej: usosweb.umcs.pl

Po zalogowaniu się na swoje konto w systemie USOSweb, należy w górnym menu strony wybrać zakładkę "Dla pracowników", a następnie "Wyniki ankiet".

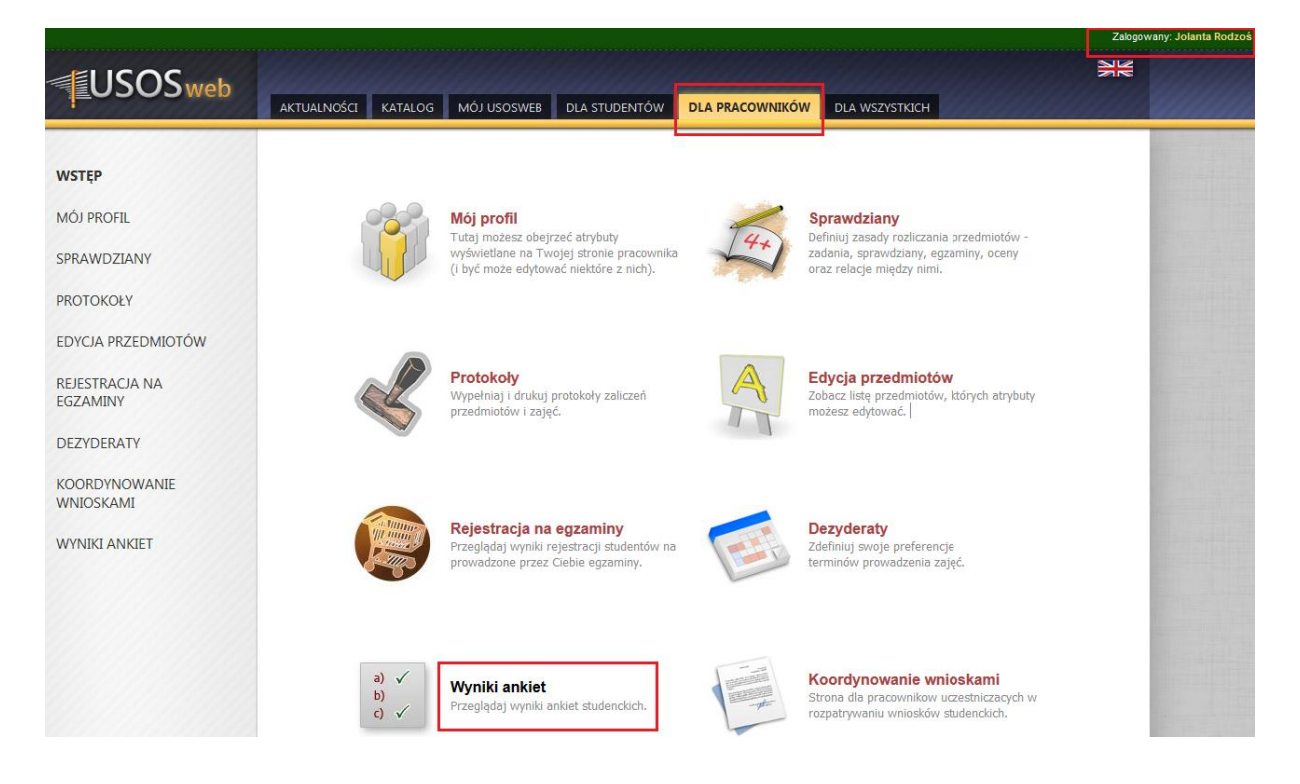

Pojawi się strona "Moje ankiety", która zawiera wyniki ankiet do prowadzonych przez zalogowaną osobę zajęć dydaktycznych, w podziale na poszczególne edycje ankiet.

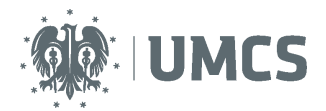

3

AOZ 2015/16L

# Przeglądanie wyników podległych pracowników

| USOSweb                    |        |                                                                               |                                                       |                                                        |                                               |           |
|----------------------------|--------|-------------------------------------------------------------------------------|-------------------------------------------------------|--------------------------------------------------------|-----------------------------------------------|-----------|
|                            | AKTUAL | NOŚCI KATALOG MÓJ USOSWEB                                                     | DLA STUDENTÓW                                         | DLA PRACOWNIKÓW                                        | DLA WSZYSTKICH                                |           |
| WSTĘP                      | Mo     | je ankiety                                                                    |                                                       |                                                        |                                               |           |
| MÓJ PROFIL                 | 6      |                                                                               |                                                       |                                                        |                                               |           |
| SPRAWDZIANY                | (1     | Na tej stronie znajdują się wyniki a<br>Na liście pojawiają się tylko ankiety | nkiet studenckich do prow<br>, w ramach których przyn | adzonych przez Ciebie zaj<br>ajmniej jeden przedmiot z | ęć.<br>ostał oceniony przez przynajmniej j    | jednego   |
| PROTOKOŁY                  |        | studenta.<br>Wyniki są dostępne dopiero po zak<br>odpowiedzialną.             | ończeniu oceniania przez :                            | studentów i opracowaniu v                              | vyników przez dziekana lub osobę z            | a to      |
| EDYCJA PRZEDMIOTÓW         |        | F                                                                             |                                                       |                                                        |                                               |           |
|                            | Lp.    | Ankieta                                                                       |                                                       |                                                        | Jednostka                                     | Szczegóły |
| REJESTRACJA NA<br>EGZAMINY | 1      | Ankieta Oceny Zajęć w Uniwersytecie Ma<br>2016/17 AOZ_2016/17Z                | arii Curie-Skłodowskiej dla                           | a semestru zimowego                                    | Uniwersytet Marii Curie-<br>Skłodowskiej umcs | wyniki 관  |
| DEZYDERATY                 | 2      | Ankieta Oceny Zajęć w Uniwersytecie Ma<br>2015/2016 AOZ_2015/16Z              | arii Curie-Skłodowskiej dla                           | a semestru zimowego                                    | Uniwersytet Marii Curie-<br>Skłodowskiej umcs | wyniki 🕑  |
| KOORDYNOWANIE              | з      | Ankieta Oceny Zajęć w Uniwersytecie Ma<br>2015/2016 AOZ_2015/16L              | arii Curie-Skłodowskiej dla                           | a semestru letniego                                    | Uniwersytet Marii Curie-<br>Skłodowskiej uMCS | wyniki 🗈  |
| WNIOSKAMI                  |        |                                                                               |                                                       |                                                        |                                               |           |
| WYNIKI ANKIET              |        |                                                                               |                                                       |                                                        |                                               |           |
| D moje ankiety             |        |                                                                               |                                                       |                                                        |                                               |           |
| D pomoc                    |        |                                                                               |                                                       |                                                        |                                               |           |

Aby zapoznać się z wynikami podległych jednostek i pracowników, należy ze strony "moje ankiety", wybrać w lewym, dolnym menu "wyniki ankiet" odnośnik "wszystkie".

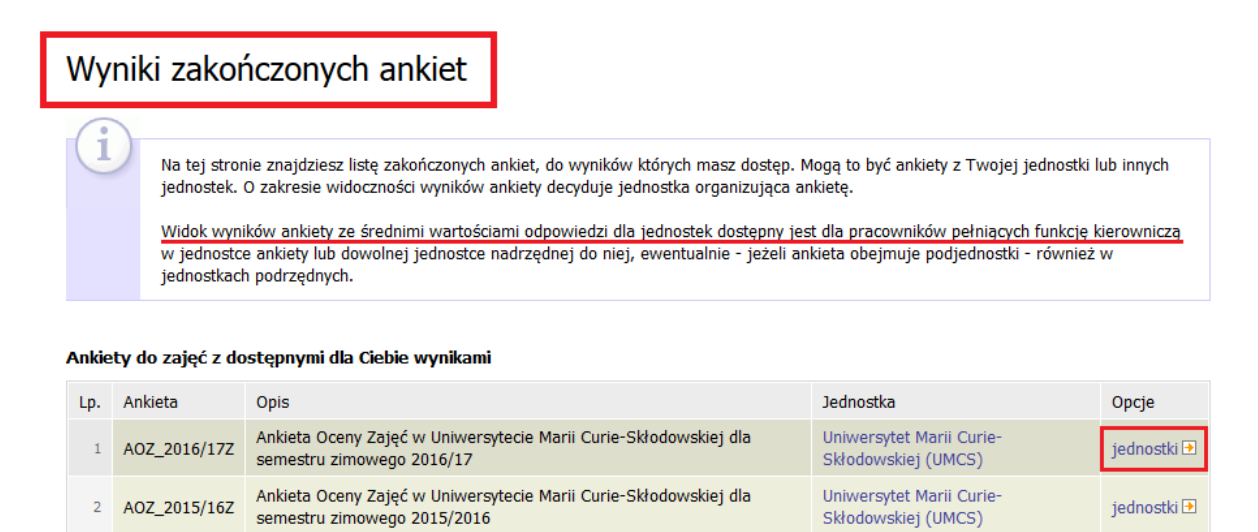

Pojawi się strona "wyniki zakończonych ankiet", która zawiera wyniki ankiet do prowadzonych w podległych jednostkach zajęć dydaktycznych, w podziale na poszczególne edycje ankiet. Dostęp do nich jest możliwy **dla** 

pracowników pełniących funkcje kierownicze w danych jednostkach oraz jednostkach podrzędnych.

Uniwersytet Marii Curie-

iednostki 🛃

Ankieta Oceny Zajęć w Uniwersytecie Marii Curie-Skłodowskiej dla

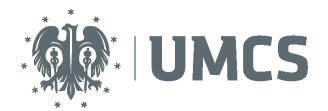

Aby zapoznać się z wynikami, należy przy wybranej edycji ankiety, w prawej kolumnie "opcje" wybrać odnośnik "jednostki".

| Wyniki ankiety w jednostce                                                                    |                                                     |                                          |                                            |                    |
|-----------------------------------------------------------------------------------------------|-----------------------------------------------------|------------------------------------------|--------------------------------------------|--------------------|
| 🗹 wróć do listy ankiet                                                                        |                                                     |                                          |                                            |                    |
| Na tej stronie znajdziesz średnie wartości odą<br>pracowników. Odpowiedzi przypisane są do je | oowiedzi na pytania zaje<br>ednostek oferujących pr | ciowe danej ankiet<br>zedmioty ocenianyc | y dla poszczególnych jed<br>h zajęć cyklu. | lnostek i ich      |
| Ankieta Oceny Zajęć w Uniwersytecie Mar<br>Uniwersytet Marii Curie-Skłodowskiej umos          | ii Curie-Skłodows                                   | kiej dla semes                           | tru zimowego 20:                           | 16/17 AOZ_2016/17Z |
| Wybrana skala odpowiedzi: 🚺                                                                   | Skala od 1 do 5 🔻                                   |                                          |                                            |                    |
| Średni wynik w tej jednostce dla wybranej skali: 👔                                            | 4.59                                                |                                          |                                            |                    |
| Średnia ważona w tej jednostce dla wybranej skali: 🚺                                          | 4.59                                                |                                          |                                            |                    |
| Liczba odpowiedzi w tej jednostce dla wybranej skali:                                         | 554210                                              |                                          |                                            |                    |
| Wyniki pracowników wyświetlanej jednostki: i<br>Musisz pełnić funkcję kierowniczą w tej jedno | stce lub którejś z jej je                           | dnostek nadrzędnyc                       | h, żeby móc zobaczyć w                     | yniki pracowników. |
| Wyniki ankiety w jednostkach podrzędnych:                                                     |                                                     |                                          |                                            |                    |
| Lp. Nazwa jednostki A                                                                         | Średnia                                             | arytmetyczna                             | Średnia ważona                             | Liczba odpowiedzi  |
| 1 Wydział Nauk o Ziemi i Gospodarki Przestrzennej                                             |                                                     |                                          |                                            | 33393              |

Na wyświetlanej stronie, pojawią się ogólne wyniki dla danej jednostki. Jednostką nadrzędną zawsze jest Uniwersytet ogółem, następnie jednostka, w której zalogowana osoba pełni funkcję kierowniczą (na potrzeby instrukcji, wartości średnich zostały wymazane).

Aby poznać wyniki dla kolejnych podległych jednostek, należy wybrać nazwę danej jednostki z tabeli "wyniki ankiety w jednostkach podrzędnych".

### UWAGA!

W systemie USOSweb wyniki poszczególnych jednostek zawsze szeregowane są w sposób hierarchiczny – w zależności od pełnionej funkcji kierowniczej oraz struktury Wydziału – wyniki będą prezentowane od informacji dotyczących Uniwersytetu ogółem, przez Wydział, Instytut/Katedrę do Zakładu.

W zależności od uprawnień do przeglądania wyników, związanych z funkcją pełnioną przez zalogowaną osobę, widok kolejnej strony będzie się różnił:

 Jeżeli nie jest się kierownikiem wybranej w poprzednim kroku jednostki, wówczas na ekranie pojawiają się dwie tabele – jedna z wynikami ogólnymi dla prezentowanej jednostki i druga z listą jednostek podrzędnych. Aby wyświetlić wyniki pracowników, kierowanej przez osobę zalogowaną

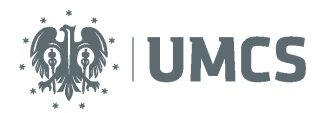

jednostki, należy wyświetlać kolejne jednostki podrzędne, do momentu, kiedy na stronie pojawi się właściwa jednostka i trzy tabele (wówczas widok, jak w punkcie poniższym).

 Jeżeli jest się kierownikiem wybranej w poprzednim kroku jednostki, wówczas na ekranie pojawiają się trzy tabele – pierwsza z wynikami ogólnymi dla prezentowanej jednostki, druga z wynikami osobowymi wszystkich pracowników zatrudnionych w jednostce oraz trzecia z listą jednostek podrzędnych.

**Przykład:** Jeżeli zalogowana osoba jest Dziekanem/Prodziekanem Wydziału w pierwszej kolejności widzi wyniki ogólne dla Uniwersytetu, następnie z jednostek podrzędnych wybiera nazwę swojego Wydziału. Na kolejnej stronie zobaczy wyniki ogólne oraz poszczególnych pracowników Wydziału, a w jednostkach podrzędnych dalsze jednostki znajdujące się w strukturze Wydziału (Instytutu/Katedry/Zakłady).

Natomiast osoba będąca Dyrektorem Instytutu wyniki podległych pracowników oraz podległych jednostek podrzędnych zobaczy dopiero po przejściu do właściwego Instytutu.

Osoby kierujące niższymi jednostkami będą przechodzić kolejno przez strukturę jednostek wchodzących w skład Wydziału.

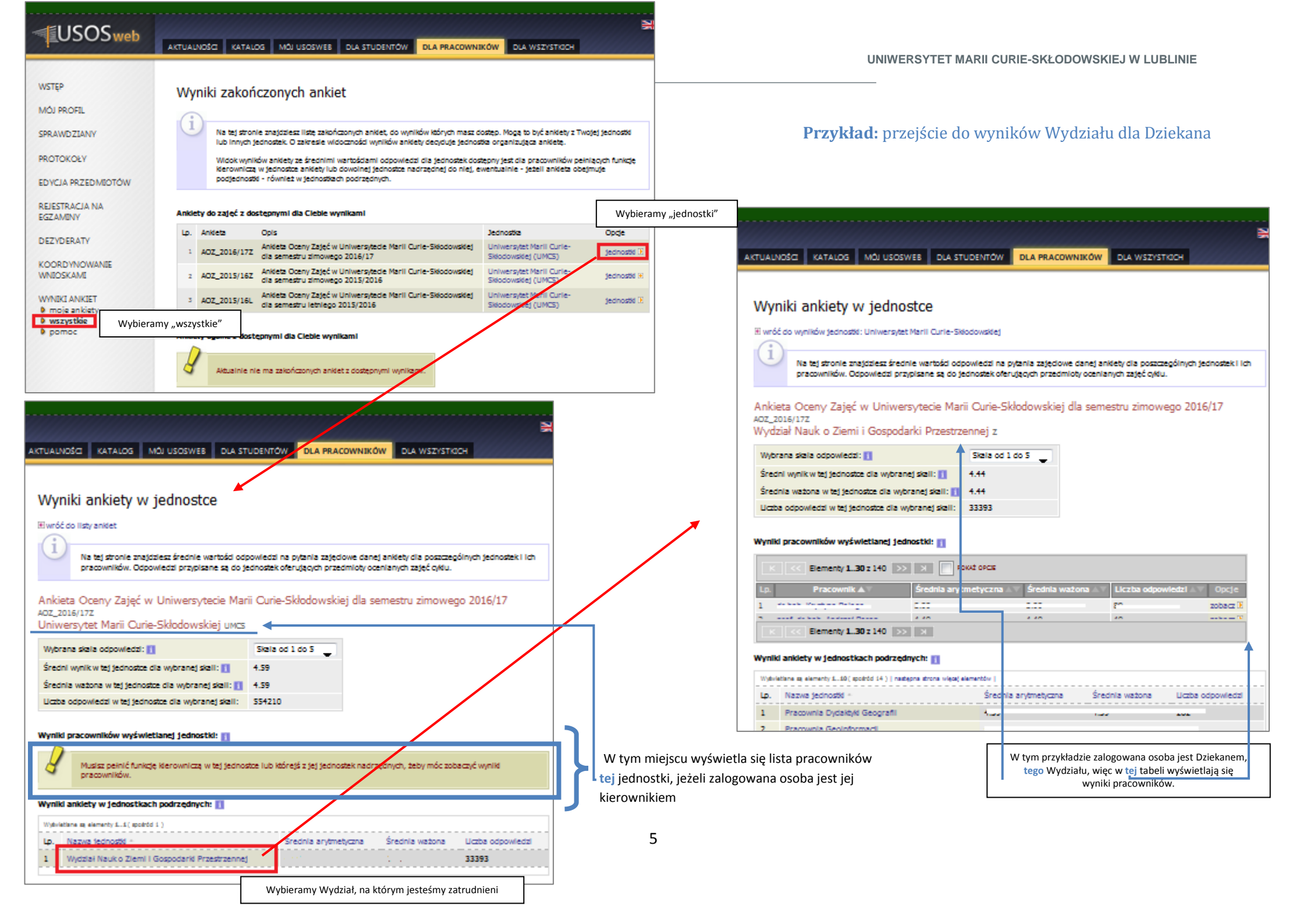

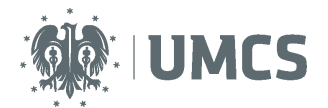

1

## Wyniki ankiety w jednostce

wróć do wyników jednostki: Uniwersytet Marii Curie-Skłodowskiej

Na tej stronie znajdziesz średnie wartości odpowiedzi na pytania zajęciowe danej ankiety dla poszczególnych jednostek i ich pracowników. Odpowiedzi przypisane są do jednostek oferujących przedmioty ocenianych zajęć cyklu.

Ankieta Oceny Zajęć w Uniwersytecie Marii Curie-Skłodowskiej dla semestru zimowego 2016/17 AOZ\_2016/17Z Wydział Nauk o Ziemi i Gospodarki Przestrzennej z

| Wybrana skala odpowiedzi: 👔                           | Skala od 1 do 5 🔻 |
|-------------------------------------------------------|-------------------|
| Średni wynik w tej jednostce dla wybranej skali: 🛐    |                   |
| Średnia ważona w tej jednostce dla wybranej skali: 🚺  |                   |
| Liczba odpowiedzi w tej jednostce dla wybranej skali: | 33393             |

#### Wyniki pracowników wyświetlanej jednostki: 🚺

| K         S         N         POKAŻ OPCJE |               |                      |  |                    |                                     |          |  |
|-------------------------------------------|---------------|----------------------|--|--------------------|-------------------------------------|----------|--|
| Lp.                                       | Pracownik 🔺 🗸 | Średnia arytmetyczna |  | Średnia ważona 🔺 🔻 | Liczba odpowiedzi $	triangle 	imes$ | Opcje    |  |
| 1                                         |               | 5.00                 |  | 5.00               | 50                                  | zobacz Þ |  |
| 2                                         |               | 5.00                 |  | 5.00               | 10                                  | zobacz 🕨 |  |
| 3                                         |               | 5.00                 |  | 5.00               | 50                                  | zobacz 🖻 |  |

W nagłówku zawsze znajdzie się informacja na temat cyklu dydaktycznego, którego dotyczyła Ankieta oraz nazwa jednostki, której wyniki są prezentowane.

W pierwszej kolejności prezentowane będą wyniki ogólne, a następnie wyniki pracowników danej jednostki. Aby zapoznać się ze szczegółowymi wynikami konkretnego pracownika, należy w odpowiednim wierszu, z prawej kolumny "opcje", wybrać odnośnik "zobacz".

Poniżej, znajdzie się tabela zawierająca wyniki ogólne dla jednostek podrzędnych.

| Wyniki | Wyniki ankiety w jednostkach podrzędnych: 👔                             |                      |                |                   |  |  |  |  |
|--------|-------------------------------------------------------------------------|----------------------|----------------|-------------------|--|--|--|--|
| Wyświe | tlane są elementy 110 ( spośród 14 )   następna strona więcej elementów | I                    |                |                   |  |  |  |  |
| Lp.    | Nazwa jednostki 📥                                                       | Średnia arytmetyczna | Średnia ważona | Liczba odpowiedzi |  |  |  |  |
| 1      | Pracownia Dydaktyki Geografii                                           |                      |                | 262               |  |  |  |  |
| 2      | Pracownia Geoinformacji                                                 |                      |                | 915               |  |  |  |  |
| 3      | Roztoczańska Stacja Naukowa - Guciów                                    |                      |                | 20                |  |  |  |  |
| 4      | Zakład Geoekologii i Paleogeografii                                     |                      |                | 1038              |  |  |  |  |
|        |                                                                         |                      |                |                   |  |  |  |  |

Tutaj możliwe jest przeglądanie wyników ogólnych jednostek podrzędnych dalsze przeglądanie wyników szczegółowych. Żeby zapoznać się z wynikami pracowników interesującej jednostki, należy w odpowiednim wierszu wybrać jej nazwę.

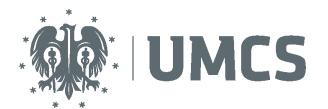

1

# Wyniki ankiety w jednostce

wróć do wyników jednostki: Wydział Nauk o Ziemi i Gospodarki Przestrzennej

Na tej stronie znajdziesz średnie wartości odpowiedzi na pytania zajęciowe danej ankiety dla poszczególnych jednostek i ich pracowników. Odpowiedzi przypisane są do jednostek oferujących przedmioty ocenianych zajęć cyklu.

Ankieta Oceny Zajęć w Uniwersytecie Marii Curie-Skłodowskiej dla semestru zimowego 2016/17 AOZ\_2016/17Z Pracownia Dydaktyki Geografii Z.PDG

| Wybrana skala odpowiedzi: 👔                           | Skala od 1 do 5 🔻 |
|-------------------------------------------------------|-------------------|
| Średni wynik w tej jednostce dla wybranej skali: 👔    |                   |
| Średnia ważona w tej jednostce dla wybranej skali: 🚺  |                   |
| Liczba odpowiedzi w tej jednostce dla wybranej skali: | 262               |

#### Wyniki pracowników wyświetlanej jednostki: 🚺

| K     <     Elementy 15 z 5     >     >     POKAŻ OPCJE |           |  |                      |  |                                       |                   |  |          |
|---------------------------------------------------------|-----------|--|----------------------|--|---------------------------------------|-------------------|--|----------|
| Lp.                                                     | Pracownik |  | Średnia arytmetyczna |  | Średnia ważona $	riangle  abla  abla$ | Liczba odpowiedzi |  | Орсје    |
| 1                                                       |           |  |                      |  |                                       | 20                |  | zobacz 🜛 |
| 2                                                       |           |  |                      |  |                                       | 52                |  | zobacz 🖻 |

Zostanie wyświetlona strona "wyniki ankiety w jednostce", dotycząca pracowników wybranej jednostki (Instytutu/Katedry/Zakładu/Pracowni). W pierwszej kolejności prezentowane będą wyniki ogólne, a następnie wyniki pracowników danej jednostki. Aby zapoznać się ze szczegółowymi wynikami konkretnego pracownika, należy w odpowiednim wierszu, z prawej kolumny "opcje", wybrać odnośnik "zobacz".

### UWAGA!

Na każdym poziomie, wyniki pracowników i jednostek domyślnie będą prezentowane w kolejności alfabetycznej, jednak istnieje możliwość zmiany sposobu sortowania wg kryterium średniej lub liczby odpowiedzi.

### Przeglądanie wyników według przedmiotów prowadzonych w jednostkach

Domyślnie, wyniki Ankiet prezentowane są dla osób zatrudnionych w danej jednostce (zgodnie z przypisaniem w systemie SAP).

Ankieta Oceny Zajęć w Uniwersytecie Marii Curie-Skłodowskiej dla semestru letniego 2016/17 AOZ\_2016/17L Uniwersytet Marii Curie-Skłodowskiej UMCS

| Wybrana skala odpowiedzi: 👔                           | Skala od 1 do 5 🔻 |
|-------------------------------------------------------|-------------------|
| Czy uwzględniać podjednostki: 👔                       |                   |
| Wyniki dotyczą jednostek: 👔                           | zatrudnienia 🔻    |
| Średni wynik w tej jednostce dla wybranej skali: 👔    | 4.60              |
| Średnia ważona w tej jednostce dla wybranej skali: 🚺  | 4.60              |
| Liczba odnowiedzi w tej jednostce dla wybranej skali: | 348041            |

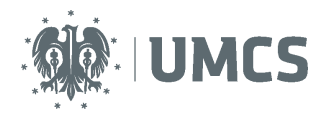

Istnieje jednak możliwość podglądu wyników osób, które w danej jednostce prowadzą zajęcia, chociaż formalnie są pracownikami innej jednostki. W celu zmiany sposobu prezentacji wyników należy w wierszu "wyniki dotyczą jednostek" z listy rozwijanej wybrać słowo "przedmiotów". System wyświetli wyniki na podstawie przypisania przedmiotów do jednostek dydaktycznych, które je oferują.

Ankieta Oceny Zajęć w Uniwersytecie Marii Curie-Skłodowskiej dla semestru letniego 2016/17 AOZ\_2016/17L Uniwersytet Marii Curie-Skłodowskiej UMCS

| Wybrana skala odpowiedzi: 🚺                           | Skala od 1 do 5 🔻    |
|-------------------------------------------------------|----------------------|
| Czy uwzględniać podjednostki: 👔                       |                      |
| Wyniki dotyczą jednostek: 🚺                           | zatrudnienia 💌       |
| Średni wynik w tej jednostce dla wybranej skali: 👔    | przedmiotów          |
| Średnia ważona w tej jednostce dla wybranej skali: 🚺  | zatrudnienia<br>4.00 |
| Liczba odpowiedzi w tej jednostce dla wybranej skali: | 348941               |

W zależności od ilości podległych jednostek, ładowanie wyników może potrwać dłuższą chwilę. Sposób prezentacji oraz możliwości przeglądania wyników są analogiczne do sposobu omawianego powyżej w niniejszej instrukcji.